# 如何在BlueStacks 5上使用Logcat

本文说明了在BlueStacks 5上使用Logcat的步骤。

Logcat是一个命令行工具,用于收集与应用程序错误相关的系统消息日志。这些日志可以进一步分析错误/问题的根本原因。

# 使用Logcat的步骤

## 1. 启用 ADB

启用ADB:

• 打开BlueStacks 5, 点击汉堡图标和齿轮图标进入设置菜单, 如下图所示:

|                         | 🕍 Reward Ce | enter | 🟮 Play & Win 🕜  | Ξ          | - 1 | ~              |
|-------------------------|-------------|-------|-----------------|------------|-----|----------------|
|                         |             | 63    | Settings        |            |     | 53             |
|                         |             |       | Mini Mode       |            |     | \$°            |
|                         |             |       | Pin to top      | o          |     | Þ              |
| Search for games & apps |             | C8    | Fix window size | lacksquare |     |                |
|                         |             |       |                 |            |     | ۲              |
|                         |             |       |                 |            |     | $\odot$        |
|                         |             |       |                 |            |     | <del>ش</del> ە |
|                         |             |       |                 |            |     | RPK            |
|                         |             |       |                 |            |     | (@)<br>        |
|                         |             |       |                 |            |     | P              |
|                         |             |       |                 |            |     |                |
|                         |             |       |                 |            |     | *              |
|                         |             |       |                 |            |     |                |
|                         |             |       |                 |            |     |                |
|                         |             |       |                 |            |     | ×<br>A         |
|                         |             |       |                 |            |     |                |
|                         |             |       |                 |            |     | <u>ب</u>       |
|                         |             |       |                 |            |     |                |
|                         |             |       |                 |            |     |                |
|                         |             |       |                 |            |     | <u>63</u>      |
|                         |             |       |                 |            |     | ~<br>~         |
|                         |             |       |                 |            |     | Â              |
|                         |             |       |                 |            |     |                |

- 在设置菜单中:
  - 进入高级设置(Advanced)
  - 开启Android调试桥(ADB),如下图所示:

| Settings                  |                                                                                               |
|---------------------------|-----------------------------------------------------------------------------------------------|
| Performance               | Application Binary Interface (ABI) ⑦                                                          |
| Display                   | X80 32-DIT, X80 04-DIT, AKM 32-DIT, AKM 04-DIT                                                |
| Graphics<br>Game settings | Android Debug Bridge (ADB)                                                                    |
| Devices                   | Turn off ADB after debugging. Leaving it on can compromise the security of your system.       |
| Gamepad                   | Input debugging                                                                               |
| Preferences               | Show visual feedback for taps                                                                 |
| Shortcuts                 | Show pointer location for current touch data                                                  |
| User data                 | Enabling this setting can have adverse effects on your gameplay. Turn it off after debugging. |
| Advanced                  |                                                                                               |
| About                     |                                                                                               |

注意:在进行下述步骤更改配置时,请确保BS5处于开启状态。

2. 访问命令行并连接到ADB Shell

这一部分说明了如何在Windows上打开命令行工具并导航到BlueStacks 5目录进行所需的配置。

- 在您的 Windows 设备上:
  - 点击开始并输入CMD
  - 在右侧点击以管理员身份运行, 启动 CMD, 如下图所示:

| Q CMD                                  |     |                                 |
|----------------------------------------|-----|---------------------------------|
| Chat All Apps Documents                | Web | Settings Folders 🕨 201 🎖 S … 🕟  |
| Best match                             |     |                                 |
| Command Prompt<br>App                  |     |                                 |
| Search the web                         |     | Command Prompt                  |
| O cmd.exe - Nagative prosser to advice | >   | App                             |
| 𝒫 cmd run as administrator             | >   | C Open                          |
|                                        | >   | Run as administrator            |
| , <i>O</i> cmd <b>prompt</b>           | >   | Open file location Pin to Start |
| , 𝒫 cmd <b>ipconfig</b>                | >   | ✓ Pin to taskbar                |
| ,O cmdb                                | >   |                                 |
| ,O cmder                               | >   |                                 |
| Apps                                   |     |                                 |
| 🚸 Git CMD                              | >   |                                 |
| Anaconda Prompt (anaconda3)            | >   |                                 |
|                                        |     |                                 |
| 📲 Q Search 🤶 📜                         |     | 💽 👰 👺 💬 📕 🛃                     |

 ○ 在命令提示符窗口中输入 cd C:\Program Files\BlueStacks\_nxt 并按 回车键。

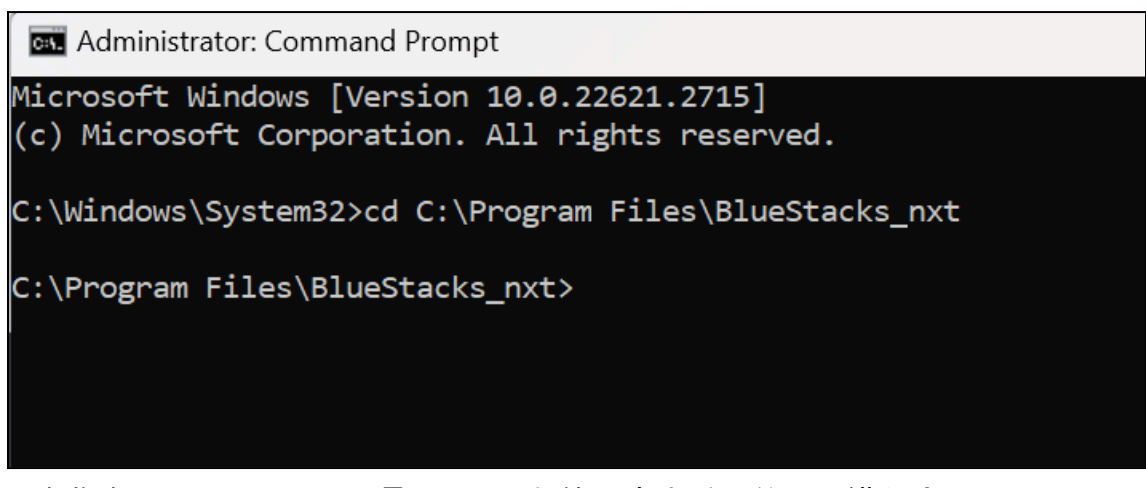

○ 现在您在BlueStacks\_nxt目录内,可以与第一步中启用的ADB进行交互。

### 3. 启动Logcat

这一部分说明了如何将BlueStacks 5连接到ADB Shell并使用Logcat。

要将BlueStacks 5连接到 ADB Shell:

- 在命令提示符中输入 HD-Adb.exe shell 并按回车键。
- 将显示设备名和 "\$", 如下图所示。

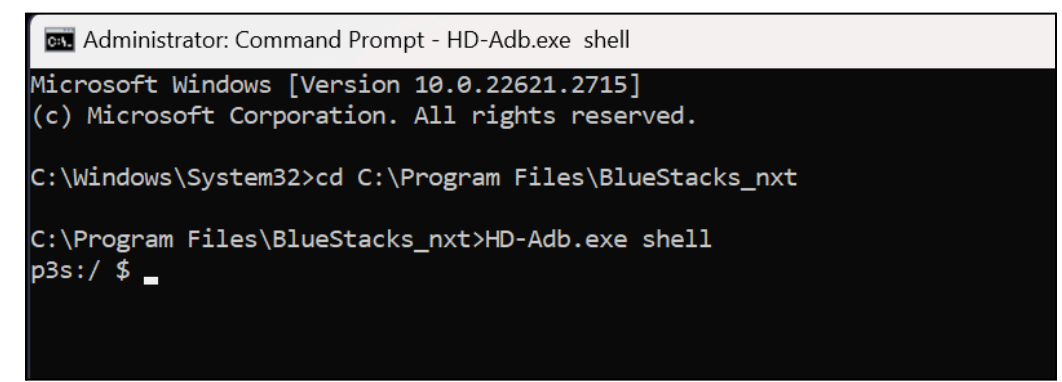

#### 要使用Logcat:

- 清理缓存
  - 在ADB Shell中输入 logcat -c 并按回车键。

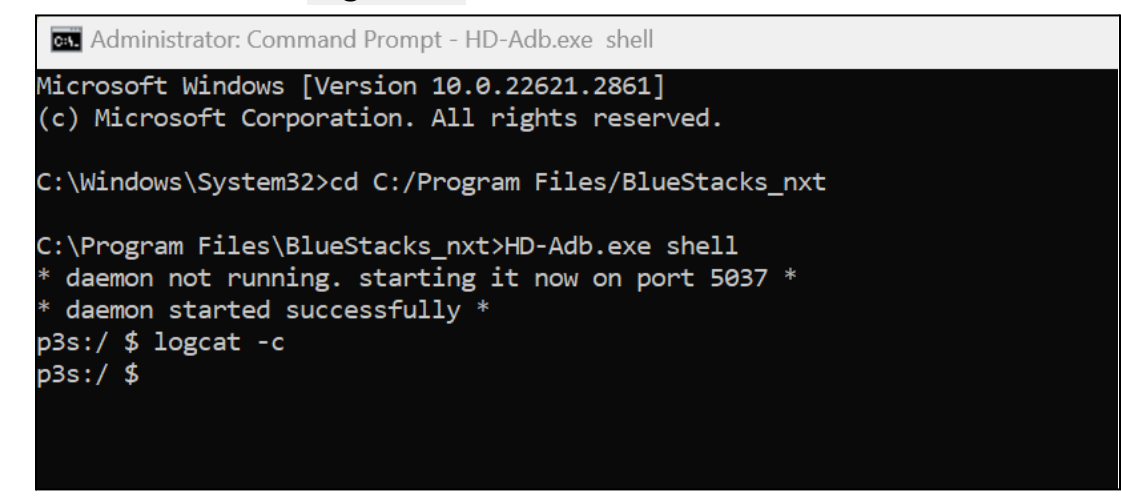

- 启动Logcat
  - 输入 logcat 并按回车键开始调试。
  - 日志将开始在命令提示符窗口中收集,如下图所示:

| an Administrator: Command Prompt - HD-Adb.exe shell                                                           | -        |         | Х           |
|----------------------------------------------------------------------------------------------------|----------|---------|-------------|
| Microsoft Windows [Version 10.0.22621.2861]                                                                   |          |         |             |
| (c) Microsoft Corporation. All rights reserved.                                                               |          |         |             |
| C:\Windows\System32>cd C:/Program Files/BlueStacks_nxt                                                        |          |         |             |
| C:\Program Files\BlueStacks_nxt>HD-Adb.exe shell                                                              |          |         |             |
| * daemon not running. starting it now on port 5037 *                                                          |          |         |             |
| * daemon started successfully *                                                                               |          |         |             |
| p3s:/ \$ logcat -c                                                                                            |          |         |             |
| p3s:/ \$ logcat                                                                                               |          |         |             |
| beginning of main                                                                                             |          |         |             |
| 02-07 12:55:00.719 2127 2411 I OpenGLRenderer: Davey! duration=710ms; Flags=0, IntendedVsync=134884143862,    | Vsync=   | =134884 | 14          |
| 3862, OldestInputEvent=9223372036854775807, NewestInputEvent=0, HandleInputStart=134884353143, AnimationStart | :=13488  | 8436476 | <i>1</i> 6, |
| PerformTraversalsStart=134884365019, DrawStart=134886185054, SyncQueued=134886337323, SyncStart=13488638763   | l, Issu  | ueDraw( | lom         |
| mandSstart=134886444451, SwapButters=134886/21435, FrameCompleted=135595041523, DequeueButterDuration=22000,  | Queuel   | Butterl | Jur         |
|                                                                                                    |          |         |             |
| 02-07 12:55:11.076 2213 2314 1 Whog : processRequest:104 called for grai                                      |          |         |             |
| 02-0/ 12:55:11.0/6 2213 2320 I BStGCallService-JNI: gcallSetClipboardTextClok called                          |          |         |             |
| 20-27 12:55:31 821 1942 2020 W ActivityManagen: Unable to start service Intert / act-com google android gm    | e dojva  | a Anisa |             |
| $z_{2} = 0$ (2.5) (10) (10) (10) (10) (10) (10) (10) (10                                                      | 5.UI 1V6 | =.Ap130 |             |
| 2 - 2 - 2 - 2 - 2 - 2 - 2 - 2 - 2 - 2 -                                                                       |          |         |             |
| $2^{-0}$ 12:55:31.811 3004 4443 I Finsky : [219] xfe.a(25): SCH: Satisfied jobs for 9371 are: 31-305419896    |          |         |             |
| 02-07 12:55:31.811 3004 4444 I Finsky : [220] xeg.accept(2): SCH: Job 31-305419896 starting                   |          |         |             |
| 02-07 12:55:31.812 3004 3004 W Finsky : [2] fjb.d(22): For unauth, use getDfeApiNonAuthenticated() insteam    | d !      |         |             |
| 02-07 12:55:31.813 3004 3177 I Finsky : 147] kcf.f(1): Account name null when calculating account hash        |          |         |             |
| 02-07 12:55:31.827 3946 3996 I NetworkScheduler.Stats: Task com.google.android.gms/com.google.android.gms.    | celepho  | onyspar | n.s         |
| ync.SpamListSyncTaskService started execution. cause:4 exec_start_elapsed_seconds: 166 [CONTEXT service_id=2; | 18 ]     |         |             |
|                                                                                                    |          |         |             |

○ 一些初始日志将开始显示在屏幕上,等待其完成。

● 在BlueStacks 5上重现问题

- 在BlueStacks上重复问题的步骤以重现您尝试调试的问题。
  - Logcat将在后台继续收集日志。

- 停止Logcat
  - 在收集完日志后, 您可以通过在命令提示符中按 Ctrl+C 停止 Logcat。
  - 您可以在Shell上检查日志或将数据保存为文本文件,根据需要进一步共享它们。
  - 要将这些日志保存为文件, 需要退出 ADB Shell。
- 退出ADB Shell

要退出,在ADB Shell中输入exit并按回车键,如下图所示:

| 🔤 Administrator: Command Prompt - HD-Adb.exe shell                                                                                                    |
|----------------------------------------------------------------------------------------------------|
| 02-07 12:57:00.774 2127 2411 I OpenGLRenderer: Davey! duration=749ms; Flags=0, IntendedVsync=2549007<br>9032, OldestInputEvent=9223372036854775807, NewestInputEvent=0, HandleInputStart=254901121719, Animati<br>PerformTraversalsStart=254901134759, DrawStart=254903165162, SyncQueued=254903266906, SyncStart=25490<br>mandsStart=254903434405, SwapBuffers=254903752408, FrameCompleted=255650501948, DequeueBufferDuration=<br>ration=325000,<br>^C<br>130 p3s:/ \$ exit |

- 保存日志到文件:
  - 使用以下命令将日志保存为文件:
    - HD-Adb.exe logcat >> <文件保存位置>
    - 示例命令:

HD-adb.exe logcat >> "C:\Users\bluestacks\Desktop\mylogcat.txt"

#### 重要信息

• 根据生成的日志消息数量,保存这些日志可能需要一些时间。

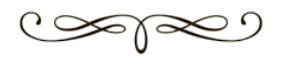